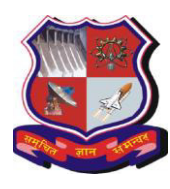

**GUJARAT TECHNOLOGICAL UNIVERSITY** (Established under Gujarat Act No. 20 of 2007)

ગુજરાત ટેકનોલોજીકલ યુનિવર્સિટી

(ગુજરાત અધિનિયમ ક્રમાંકઃ ૨૦/૨૦૦૭ દ્વારા સ્થાપિત)

No: GTU/SSS/2019/3060

Date: 08/04/2019

# **CIRCULAR**

Gujarat Technological University is starting to provide following services online for students from 20<sup>th</sup> April, 2019.

1. To apply for language certificate (Already started from 01<sup>st</sup> Jan-2019)

2. To apply for CGPA to percentage certificate (Already started from 01st Jan-2019)

3. To apply for backlog certificate (Already started from 01st Jan-2019)

4. To apply for Rank certificate (Already started from 18th Feb-2019)

5. To apply for Migration certificates (Already started from 18th Feb-2019)

6. To apply for Transcript certificates (New added service online starting from 20-04-2019)

The students can **apply**, **select certificate receiving date**, **make online payment** and **get the receipt** after log-in at: **www.student.gtu.ac.in** 

Once the online payment is **successfully made** and **receipt** of same is available with student then he/she can **come to GTU**, **Chandkheda** on mentioned date in receipt to collect the certificate(s).

Guidelines for collecting the certificate(s) are mentioned below.

• All students must have to bring auto generated online certificate request receipt.

• All students must have to bring their **own photo Identity proof**.

• Students have to collect the certificate(s) between 11am to 1pm or 2.30pm to 5.30pm on mentioned date.

• In case if student is not able to come to collect it personally then **representative of student** must have hand written **Authority letter** signed by student and **Photo ID of representative**.

• Application is **valid for 30 days** only. If the certificate will be not collected by student within 30 days of applying then student will **have to re-apply** for the same.

The process of applying for certificate(s) is shown in attached Manual. Student has to first completely go through it and then initiate the process.

For any query related to online application, one can write at: **student\_support@gtu.edu.in**.

Sd/-

I/C Registrar

CC to:-

- 1) PA/PS to Hon'ble VC
- 2) PA to Registrar
- 3) All section heads of the University
- 4) All the Institutes affiliated with the University for Information and necessary action

## **Gujarat Technological University**

## **User Manual for Student Services Portal**

**1.** Visit URL: <u>www.student.gtu.ac.in</u> and enter your credential to sign in. If you do not have credential then first Create an account and then sign in.

| ← → C |                                                                                                    | 🔓 🕶 🕁 📓 🛛 🎧 🗄                         |
|-------|----------------------------------------------------------------------------------------------------|---------------------------------------|
|       | Cuptor     10440107009     10440107009     10440107009     Captcha Code     2ee5        Forgot Password?     SIGN IN     Create an account        Ner: Students who have already registerd themselves for recheck/reassment can use the same unsemption and massword to logist to this participant. | • • • • • • • • • • • • • • • • • • • |
|       | Captcha Code<br>2005<br>Forgot Password?<br>SIGN IN<br>Create an account<br>Note : Students who have already registerd<br>themselves for recheck/reassment can use the<br>same username and password to login to this<br>portal.  Query/Feedback                                                    |                                       |

2. A dashboard will open that shows student's personal and academic information. It has also links on left side to view student's results, grade history, recheck/reassessment history etc.

| 🗧 🔶 C 🔒 https://www.student.gtu.ac.in/Default.aspx |                      |                        |                    |                                                               |        |  |  |
|----------------------------------------------------|----------------------|------------------------|--------------------|---------------------------------------------------------------|--------|--|--|
| 🗏 👸 GUJARAT TEO                                    | CHNOLOGICA           | L UNIVERSITY           |                    | Query/Feedback                                                | Logout |  |  |
| 110440107009                                       | Pr                   | ersonal Info           |                    | Academic Info                                                 | l I    |  |  |
|                                                    | Name :               | VYAS HEMANGI NALINBHAI | Course:            | BE                                                            |        |  |  |
| VYAS HEMANGI NALINBHAI                             | Aadhaar No.:         |                        | Branch:            | 07 - COMPUTER ENGINEERING                                     |        |  |  |
|                                                    | Date of Birth:       |                        | College:           | 044 - C. U. SHAH COLLEGE OF ENGINEERING & TECHNOLOGY, WADHWAN |        |  |  |
| n Home                                             | Gender:              | F                      | Academic Status:   | Completed                                                     |        |  |  |
|                                                    | Category:            | Open                   | Last Appeard Exam: |                                                               |        |  |  |
|                                                    | Mobile No.:          |                        | CPI                | 8.14                                                          |        |  |  |
| My Results                                         | Email:               |                        | CGPA               | 8.24                                                          |        |  |  |
|                                                    | Parent's Mobile No.: |                        | Final Sem:         | 8                                                             |        |  |  |
| 🝷 Grade History                                    | Parent's Email:      |                        | Term End:          | 2015                                                          |        |  |  |
| -                                                  |                      |                        | Convocation Year:  | 2015                                                          |        |  |  |
| <ul> <li>Recheck/Reassess History</li> </ul>       |                      |                        |                    |                                                               |        |  |  |
| 🞓 Degree Verification                              |                      |                        |                    |                                                               |        |  |  |
| A Marksheet Tracker                                |                      |                        |                    |                                                               |        |  |  |
| 🚚 Certificate Tracking                             |                      |                        |                    |                                                               |        |  |  |

### 3. Click on <u>Certificate Request</u> available on left side of dashboard.

| $\leftrightarrow$ $\rightarrow$ C $$ https://www | x <b>student.gtu.ac</b> in/CertificatesRequest_bystu.aspx                                                                                     | 6 🖈 🎽 🎧 :         |
|--------------------------------------------------|----------------------------------------------------------------------------------------------------|-------------------|
| =                                                | ECHNOLOGICAL UNIVERSITY                                                                                                    | y/Feedback Logout |
| 110440107009                                     | Certificates Request                                                                                                    |                   |
| VYAS HEMANGI NALINBHAI                           | Note:<br>Application is valid for 30 days.<br>If the Certificate will not receive by student then student will have to re-apply for the same. |                   |
| 🖨 Home                                           | *Email :                                                                                                    |                   |
| 🊯 Profile                                        | * Type of Student : Passout<br>* Type of Certificate : Backlog •                                                                              |                   |
| My Results                                       | * No.of Copy : 1<br>* Total Amount : 50                                                                                                    |                   |
| 🖞 Grade History                                  | * Submission Date : 20/12/2018                                                                                                    |                   |
| ✓ Recheck/Reassess History                       | * Dispatch Date : 22/12/2018 •<br>* Certificate Received By : ® Self © Other                                                                  |                   |
| 🞓 Degree Verification                            | MessagelQuery :                                                                                                    |                   |
| A Marksheet Tracker                              | Submit                                                                                                    |                   |
| 🚚 Certificate Tracking                           | Total Payable Amount : 150                                                                                                    |                   |

#### 4. Enter following information.

- <u>Type of certificate</u>: select the certificate from drop-down list
- <u>No. of copy</u>: Enter number of copies required (Note that for backlog certificate, number of copies is 1 so no need to enter)
- <u>Dispatch date</u>: Select receiving date from drop-down list. Student has to collect the certificate from GTU, Chandkheda on this selected date.
- <u>Certificate received by</u>: Select either *self* or *other*. In case of *other*, student has to enter the required details in Authority Letter and a person receiving the certificate(s) from GTU, Chandkheda has to bring this authority letter with him/her without which certificate(s) will be not issued.

Once you submit, the details you inserted will be available below on the page and student will receive a SMS about submission of request.

The <u>Status</u> will be shown as Pending and student can view sample of respective certificate under <u>Sample Preview</u>. Student can also <u>delete</u> any request under Action if he/she made an entry by mistake.

| 100243119002                     |              | *                                | Submission Date<br>Dispatch Date<br>Certificate Received By | : 2                 | 1/12/2018<br>14/12/2018<br>DSelf | • ther                                             | rity letter Sa               | mple                              |                     |                            |  |
|----------------------------------|--------------|----------------------------------|-------------------------------------------------------------|---------------------|----------------------------------|----------------------------------------------------|------------------------------|-----------------------------------|---------------------|----------------------------|--|
| EL AXAYKUMAR<br>GIRISHBHAI       |              | Ν                                | lessage/Query                                               | :                   | S                                | ubmit                                              |                              |                                   |                     |                            |  |
| -                                |              |                                  |                                                             | 12                  |                                  | 10 42 https://                                     |                              |                                   |                     |                            |  |
| ile<br>Results Sr.               | No Stud      | ident Type                       | Certificate Type                                            | Т<br>Сору           | otal Payab<br>Amount             | le Amount : 200<br>Request Date                    | Status                       | Sample<br>Preview                 | Generate<br>Receipt | Action                     |  |
| ile<br>Results Sr.<br>de History | No Stud<br>I | ndent Type<br>Passout<br>Passout | Certificate Type Backlog Language                           | T<br>Сору<br>1<br>3 | Amount<br>50<br>150              | le Amount : 200 Request Date 21/12/2018 21/12/2018 | Status<br>Pending<br>Pending | Sample<br>Preview<br>View<br>View | Generate<br>Receipt | Action<br>Delete<br>Delete |  |

5. When detail of each request is correct then student has to make online payment by clicking <u>Pay All</u> button. Payment can be made through Debit/Credit Card or Internet banking.

| <b>OSBIePay</b>   | GUJARAT TECHNOLOGIC                                   | AL UNIVERSITY                           |
|-------------------|-------------------------------------------------------|-----------------------------------------|
| Payment Details   |                                                       |                                         |
| Debit/Credit Card | Please enter your card details<br>Card Number         | Order Summary                           |
| ( <u>m</u> )      | VISA 🌒 📕 ຄະຫາງ                                        | CRS6310                                 |
|                   | Expiry Date/Valid Thru CVV/CVC 4-DBC Month  Vear Vear | Merchant Name:<br>Gujarat Technological |
|                   | Name of the card holder                               | University                              |
|                   | Name as on card                                       | Amount: 850.00                          |
|                   | Pay Now                                               | Processing fee:                         |
|                   | Canc                                                  | CST.                                    |

6. Once the payment process is completed, student will be directed to main application and he/she has to print receipt for each certificate separately from <u>Generate Receipt.</u>

| $\leftrightarrow$ $\rightarrow$ C $$ https://www.student.gtu | <b>ac.in</b> /CertificatesRe | quest_bystu.aspx          |      |             |                 |         |                   |                     |        | 6 🕁          | / 🚺 :  |
|--------------------------------------------------------------|------------------------------|---------------------------|------|-------------|-----------------|---------|-------------------|---------------------|--------|--------------|--------|
| 🗏 📆 GUJARAT TECHNO                                           | LOGICAL U                    | NIVERSITY                 |      |             |                 |         |                   |                     | Que    | ery/Feedback | Logout |
|                                                              |                              | ' Type of Student         | :    | Passout     |                 |         |                   |                     |        |              |        |
| 100243119002                                                 |                              | * Type of Certificate     | 12   | Backlog     | T               |         |                   |                     |        |              |        |
|                                                              |                              | " No.of Copy              | 1    | 1           |                 |         |                   |                     |        |              |        |
|                                                              |                              | * Total Amount            | 5    | 50          |                 |         |                   |                     |        |              |        |
|                                                              |                              | Submission Date           | :    | 21/12/201   | 8               |         |                   |                     |        |              |        |
| PATEL AXAYKUMAR<br>GIRISHBHAI                                |                              | Dispatch Date             |      | 24/12/201   | 18 🔻            |         |                   |                     |        |              |        |
| 🖨 Home                                                       |                              | * Certificate Received By | 1    | • Self      | Other           |         |                   |                     |        |              |        |
| 🔀 Profile                                                    |                              | Message/Query             | 1    |             | II              |         |                   |                     |        |              |        |
| My Results                                                   |                              |                           |      | S           | ubmit           |         |                   |                     |        |              |        |
| 🐨 Grade History                                              |                              |                           | T    | lotal Payal | ble Amount : 50 |         |                   |                     |        |              |        |
| ✓ Recheck/Reassess History Sr.No                             | Student Type                 | Certificate Type          | Сору | Amount      | Request Date    | Status  | Sample<br>Preview | Generate<br>Receipt | Action |              |        |
| 🞓 Degree Verification 1                                      | Passout                      | Backlog                   | 1    | 50          | 21/12/2018      | Pending | View              | Print               |        |              |        |
| A Marksheet Tracker                                          |                              |                           |      | F           | ay All          |         |                   |                     |        |              |        |
| 🚚 Certificate Tracking                                       |                              |                           |      |             |                 |         |                   |                     |        |              |        |

7. A receipt is generated containing information about certificate; payment made and required documents to be brought during collection. Sample receipt is given below.

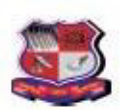

### Gujarat Technological University Ahmedabad

#### Online Backlog Certificate Request Recipt

#### Token Number:2112188-2B

| Enrollment Number:  | 100243119002               | Recived By: | Self          |  |  |  |  |
|---------------------|----------------------------|-------------|---------------|--|--|--|--|
| Course Name:        | BE                         |             |               |  |  |  |  |
| Student Type:       | Passout                    |             |               |  |  |  |  |
| Certificate Type:   | acklog                     |             |               |  |  |  |  |
| Student name:       | PATEL AXAYKUMAR GIRISHBHAI |             |               |  |  |  |  |
| Email-Id:           | axaypatel92@gmail.com      |             | 6             |  |  |  |  |
| Mobile Number:      | 9825114677                 |             | 2             |  |  |  |  |
| Request Date:       | 21/12/2018 2:47:14PM       |             |               |  |  |  |  |
| Delivery Date:      | 24/12/2018                 |             |               |  |  |  |  |
| No. of Copies:      | 1                          | 8           |               |  |  |  |  |
| Amount:             | 50                         | Total Am    | ount Paid: 50 |  |  |  |  |
| Payment Date        | 12/21/2018 2:55:34PM       | ×           |               |  |  |  |  |
| Transection Id:     | CRS6314                    |             |               |  |  |  |  |
| Bank Reference No.: | IGAFABBNJ7                 |             |               |  |  |  |  |
| GTU Reference No.:  | 3848442850904              |             |               |  |  |  |  |
|                     |                            |             |               |  |  |  |  |

Applicant Signature

NOTE : Documents required to bring with you while coming to collect the documents

Student must bring auto generated online certificate request receipt.

All the student must have to bring the photo Identity proof of the student.

Students have to collect the document in the allotted date between 11 am to 1.00 pm or 2.00 pm to 5.00 pm.

8. Student has to come in GTU, Chandkheda on <u>Delivery Date</u> mentioned in receipt to collect the certificate(s). Note that he/she has to bring all supporting documents mentioned in receipt which collecting the certificate(s).

\*\*\*\*\*